TéléO Module AVC

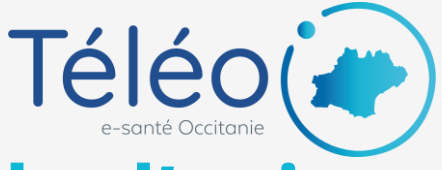

## Remplir une demande d'avis

## 1. Allez sur le portail e-santé Occitanie

https://www.esante-occitanie.fr

## 2. Créer un nouveau télédossier

| + 06       | er un télédossar 👔                                                          |                  |              |                          |                |                                         |
|------------|-----------------------------------------------------------------------------|------------------|--------------|--------------------------|----------------|-----------------------------------------|
|            | manda d'ani, Alitz algo<br>manda d'ani, Urgances<br>manda d'ani, générisyan | • =              | ٥            | Annahar<br>O •           |                | 0 (                                     |
| . R. A     | Esst                                                                        | Non du patient   | No(e) fe     | Tape                     | Hise & Jour -  | hateur                                  |
|            | tradio                                                                      |                  |              | Demande d'avis AVC aigu  | 24 (67, 16:39  | ENRIGOULE - ACCUEL - BOUTIMURG FRANC    |
|            | Demande envoyée                                                             | Test Visio       | 17 juli 2020 | Demande d'avis générique | 24 juil, 15:33 | FARDGOLLE - ACCUEL - DUPLY ETENNE (TR   |
|            | Compte rende de l'acte généré                                               | Depond Pierre    | 10-out 1997  | Demande d'avia pénérique | 24 jul, 16:22  | FARDOOLE - ACCUEL - DUOYESHE ALEAAN     |
|            | Compte rende pénéré                                                         | test test        | 1 (04 2028   | Demande d'avis Urgences  | 24 (05, 18:05  | INRODULE - ACCUEL - BOUTIMURG PRAVIC    |
| 0          | Compte rendu pénéré                                                         | TESTROUTIN TEST  | 9 June 1999  | Demande d'aves AVC aspe  | 24 346, 18 103 | INVOICE - ACCURE - BOUTIMURE PIMPLE     |
|            | Caropte randa générié                                                       | TEETROSTIN 1857  | 9 jun 1999   | Demande d'avis Urgences  | 24 jul, 16:02  | REDOLLE - ACCLER - BOUTIMERS FRANC      |
|            | Demanda envoyée                                                             | Deport Haguette  | 20 mer 1948  | Demande d'avis générique | 24 (68, 15:34  | ENROSOURE - ACCUEDL - USER2 TELED (THM  |
|            | D Compte randa pánáni                                                       | AVC2 recetts     | 24 juli 1990 | Demande d'avia AVC sign  | 24 jul, 15:12  | HERMART - ORCOLOGIE - TEST2 SYDURIN (TH |
|            | fraulis:                                                                    |                  |              | Demande d'avis Urgences  | 24 (05, 12.04  | FARDOOULE - ACCUEL - DURLY ETENNE (TO   |
|            | Dosaier pris en charge                                                      | TESTIMITENT Inst | 1 jew 1990   | Demande d'avis Urgences  | 24 (04, 11 (56 | NARODOLE - ACCUEL - BOUTIMING PIMAG     |
|            | Demande envoyée                                                             | test test        | 1 (64 2023   | Demande d'avis AVC aigu  | 24 (6), 11 (21 | FIREDOCULE - ACCURE - BOUTIMURE FRANC.  |
|            | Compte meda páraini                                                         | text text        | 1 (48 2023   | Demande d'axis Urgences  | 24 (67, 1812)  | ENROGENE - ACCURE - BOUTTMERG FRANC     |
|            | Demanda envoyée                                                             | text text        | 1 (07 2023   | Demande d'avis AVC sign  | 24 juil, 09:59 | FARDGOLLE - ACCUELL - BOUTTM FRANCOIS-  |
|            | fraulta:                                                                    |                  |              | Demande d'avia Urgences  | 23 (e4, 18:39  | PARDOOLE - ACCUEL - BOUTIN PRANCOIS-    |
| danalara b | main                                                                        |                  |              |                          |                |                                         |

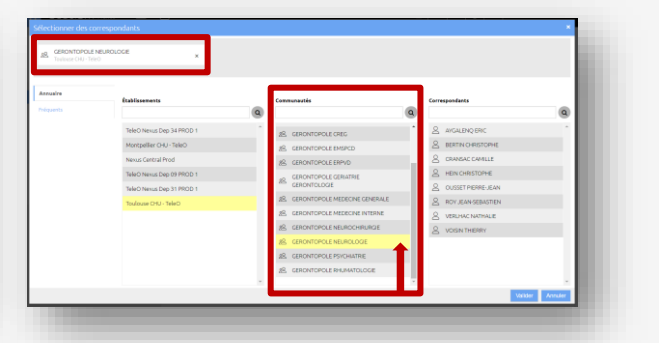

Cliquez sur « créer un télédossier » puis sélectionnez votre ou vos correspondant(s) (établissement ou Nexus suivi de votre département/Communauté ou service/ Médecin)

## 3. Remplir le télédossier

| acetiam Nexus               |                                                                                                  | Δ   πατο υσειε -                  |
|-----------------------------|--------------------------------------------------------------------------------------------------|-----------------------------------|
|                             | Formulaire de demande Brouillon erregist                                                         | Sélectionner le type              |
|                             | S'agit-il d'une demande 🔹 Thrombolyse/thrombectomie 🔿 Thrombectomie 🔿 Hémorragie sous- 🔿 Hématom | me intra cránien de demonande AVC |
| Demande d'avis AVC aigu     |                                                                                                  | de demande AVC                    |
| Créé le 27 juil 2020 -      | 38 Consentement (*)                                                                              |                                   |
| Urgent v En cours de crée   | Accord du patient                                                                                |                                   |
| Patient                     | Accord d'une personne de     confiance                                                           |                                   |
| Nom : Dupont                | <ul> <li>Impossible à recueillir / urgence<br/>vitale</li> </ul>                                 |                                   |
| Prénom : Huguette           | information sur la prise en charge et le patient                                                 |                                   |
| Né(e) le : 20/04/1948       | Date et heure de début des 27/07/2020 📋 Heure 💿 🗆 Heure inconnue                                 | Completer les champs              |
| Sexe: F                     |                                                                                                  | obligatoires dans le              |
| Identifiant : 2480411268972 | Score Rankin à l'admission Q, Poids kg                                                           | formulairo ronsoignós par         |
|                             | Score NIHSS à l'admission Q TA _/ mmHg                                                           | iorniulaire renseignes par        |
|                             | Glycémie Préciser g/L ~                                                                          | une *                             |
|                             | Histoire de la maladie                                                                           |                                   |
|                             | Préciser                                                                                         |                                   |
|                             |                                                                                                  |                                   |
|                             |                                                                                                  |                                   |

Pour un nouveau patient, rentrer les données administratives. Si le patient est connu, entrer le nom puis cliquer sur la loupe.

| acetiam Nexus 🗅 🗔                   |                                                                                                    |                            |
|-------------------------------------|----------------------------------------------------------------------------------------------------|----------------------------|
| Demande d'avis AVC aigu             | Expéditeur                                                                                                    |                            |
| Créé le 27 juli 2020 - 13:38        | LUSER2 TELEO Télédossier visible par: FARROULE - ACCUEIL      ▼                                                 |                            |
| Urgent v En cours de création       | Correspondants                                                                                                  |                            |
| Patient Q                           | AL CERNITOPOLE NEUROLOGIE ×                                                                                     |                            |
| Nom: Dapar                          | Selectionner Instation                                                                                          |                            |
| Prénom : Huguette                   | Formulaire de demande Brouillon enregistré automatiquement                                                      |                            |
| Ne(e) Ie : 20/04/1948<br>Sexe : F v | Staglet d'une demande O Thrombolyne/thrombectomie O Thrombectomie eradnoidenne O Hemoragie sou-<br>eradnoidenne |                            |
| Identifiant : 2480411268972         | Document(s) joint(s)                                                                                            |                            |
|                                     | Apres.                                                                                                    | pièces jointes (tout type  |
|                                     | Imagerie() midiate() Apatate                                                                                    | de format)                 |
|                                     |                                                                                                    | Cliquez sur envoyer pou    |
|                                     | Broulice exception automatiquement.                                                                             | transmettre le télédossier |
|                                     |                                                                                                    |                            |
|                                     |                                                                                                    |                            |
|                                     | essante                                                                                                    |                            |
|                                     |                                                                                                    |                            |